# ilmac

### Remote Access – User Manual

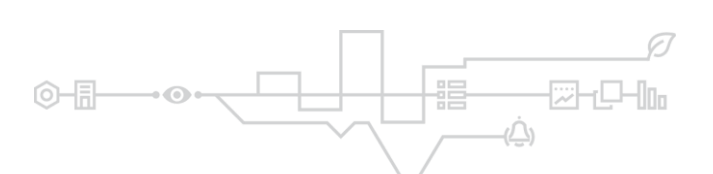

# السمعد

### Table of Contents

| Introduction              | 3  |
|---------------------------|----|
| Supported equipment types | 3  |
| Specific equipment types  | 3  |
| Generic equipment types   | 3  |
| Installation              | 4  |
| Login                     | 5  |
| Access a plant            | 8  |
| Automatic software update | 10 |

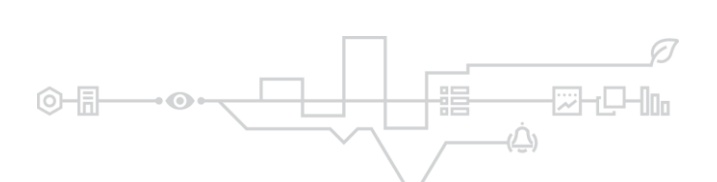

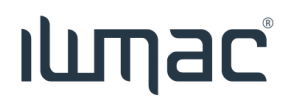

#### Introduction

### IWMAC Remote Access is a service for accessing equipment on the customer network.

Supported equipment types

Specific equipment types

- Carel Boss (http, https)
- AK2 (binary protocol, use AK2 Service Tool)
- AK3 (http, https), both single AK3 and master/slave configuration.
- Green & Cool (old version) (http and binary protocol, needs Internet Explorer)

#### Generic equipment types

- Support all http
- Support most https
- Support most binary protocols, the user may use 3rd party software connecting to the exposed localhost port.

Note! UDP is not yet supported

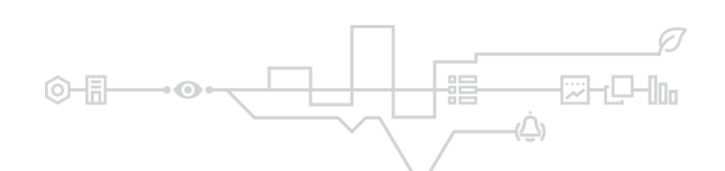

### ilunac

### Installation

Login into IWMAC and follow the guide on the next page.

When starting the installation you will see this page:

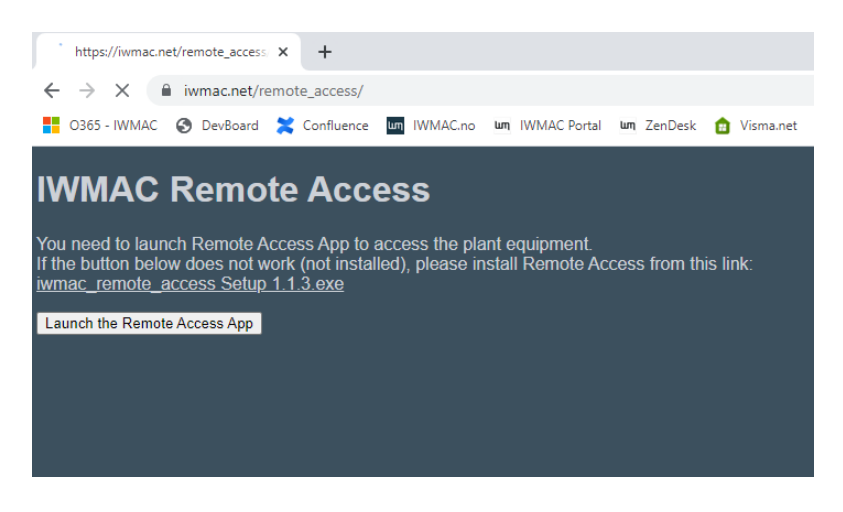

Launch the installation of the Remote Access Application from the link as shown on the page above.

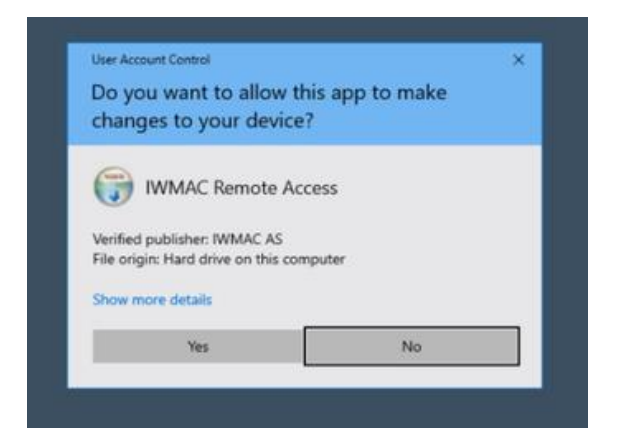

Click "Yes"

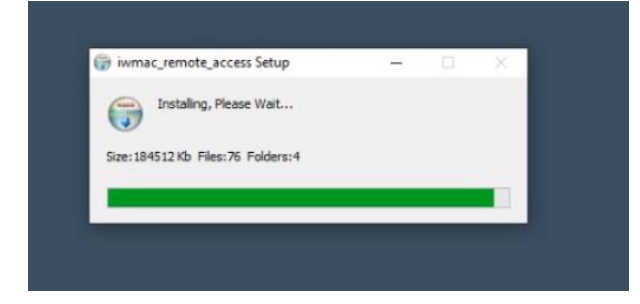

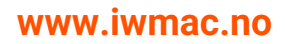

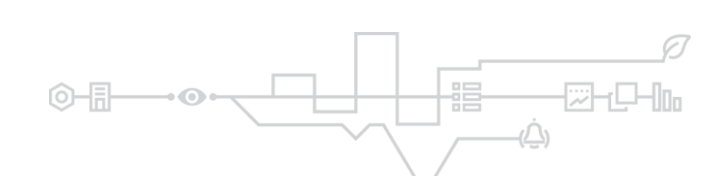

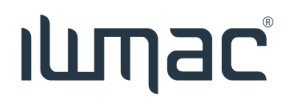

### Login

#### Log in to IWMAC

Then select the plant you want more information about or want to log in to

If you have access to the service, Remote Access will be shown as below

|          | Ішпас                                                                                                    | Brukerinnstillinger<br>IWMAC AS                                                                                                    | 습 Logg ut        |
|----------|----------------------------------------------------------------------------------------------------|----------------------------------------------------------------------------------------------------|------------------|
| <b>o</b> |                                                                                                    |                                                                                                    |                  |
| யர       |                                                                                                    | Alarmovervåking Prosjekts                                                                                                    | tatus Driftslogg |
|          | Aktive alarmer                                                                                                    | VISNINGSMODUS                                                                                                    | SERVICEMODUS     |
|          | Ingen aktive alarmer                                                                                                    | DESIGNER                                                                                                    | REMOTE ACCESS    |
|          | Einhetastatus       Einhetastatus     N       Ingen enheter offline     A       HACCP-avvik     K       Image: A vvik er ikke aktivert     K | Nåværende alarmmottaker<br>Håndtert av Alarmsenter 24/7<br>Alarmer siste periode<br>ingen alarmer siste 24 timer<br>Kommunikæsjon med IWMAC<br>Kommunikæsjon er OK.<br>Status |                  |
|          |                                                                                                    | ingen enheter er blokkert                                                                                                    |                  |

Then select Remote Access to display this page

| IWMAC Remote Access                                                                                                    |
|----------------------------------------------------------------------------------------------------|
| You need to launch Remote Access App to access the plant equipment.<br>If the button below does not work (not installed), please install Remote Access from this link:<br><a href="https://www.installed.com">www.installed.com</a> , please install Remote Access from this link:<br><a href="https://www.installed.com">www.installed.com</a> , please install Remote Access from this link:<br><a href="https://www.installed.com">www.installed.com</a> , please install Remote Access from this link:<br><a href="https://www.installed.com">www.installed.com</a> , please install Remote Access from this link:<br><a href="https://www.installed.com">www.installed.com</a> , please install Remote Access from this link:<br><a href="https://www.installed.com">www.installed.com</a> , please install Remote Access from this link:<br><a href="https://www.installed.com">www.installed.com</a> , please install Remote Access from this link:<br><a href="https://www.installed.com">www.installed.com</a> , please install Remote Access from this link: |
|                                                                                                    |

Launch the application by clicking the button "Launch the Remote Access App".

## الساعد

#### You will see this page:

| um, Login                                  | × +                                           |    |   |    |
|--------------------------------------------|-----------------------------------------------|----|---|----|
| $\leftrightarrow$ $\rightarrow$ C $$ iwmaa | anet/tools/logon/?destination=/remote_access/ | 10 | А | ۲  |
|                                            |                                               |    |   |    |
|                                            |                                               |    |   |    |
|                                            |                                               |    |   |    |
|                                            |                                               |    |   |    |
|                                            |                                               |    |   |    |
|                                            |                                               |    |   |    |
|                                            |                                               |    |   |    |
|                                            | Username                                      |    |   | 6  |
|                                            | Password                                      |    |   | р. |
|                                            |                                               |    |   | 64 |
|                                            | LOGIN                                         |    |   |    |
|                                            |                                               |    |   |    |
|                                            |                                               |    |   |    |
| www.iwmac.no                               |                                               |    |   |    |

Log in with your IWMAC credentials.

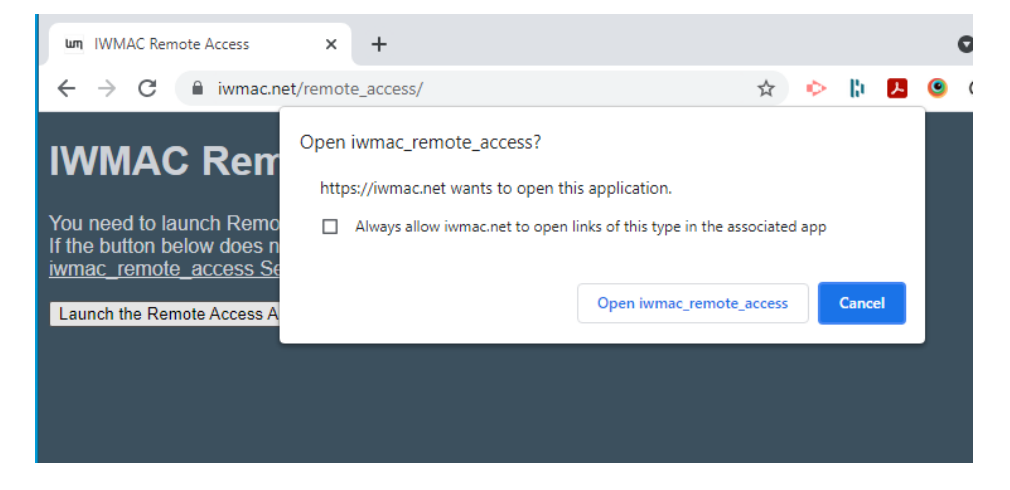

Click "Open iwmac\_remote\_access".

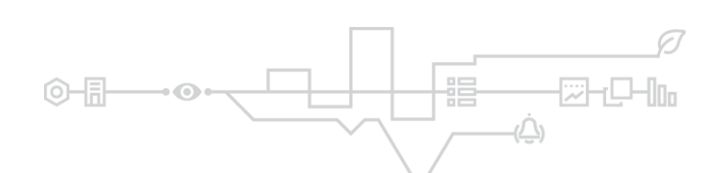

# ilmac

The application will open, looking something like this:

| IWMAC Remote Access        |                      |                           |         | - |        | ×      |
|----------------------------|----------------------|---------------------------|---------|---|--------|--------|
| File Edit View Window Help |                      |                           |         |   |        |        |
| New plant × +              |                      |                           |         |   |        |        |
| RAC Plant List             |                      |                           |         |   |        |        |
| Menu                       | с III                | Q' All Fields Q, Search + |         |   |        |        |
|                            | Plant id 🔺           | Plant Name                | Comment |   |        |        |
| Select plant               | 2004                 | COOP Extra Bekkajordet    |         |   |        |        |
|                            | 2005                 | Extra Haugtun             |         |   |        |        |
|                            | 2010                 | Coop Prix Flotmyr         |         |   |        |        |
|                            | 2015                 | Coop Prix Åkra            |         |   |        |        |
|                            | 2041                 | EUROSPAR Ørsta            |         |   |        |        |
|                            | 2108                 | Extra Mandal              |         |   |        |        |
|                            | 2109                 | Extra Øygårdsdalen        |         |   |        |        |
|                            | 2113                 | Extra Austad              |         |   |        |        |
|                            | 2114                 | Obs Mariero               |         |   |        |        |
|                            | 2120                 | Extra Tromsdalen          |         |   |        |        |
|                            | 2122                 | Extra Gullhaug            |         |   |        |        |
|                            | 2126                 | MATKROKEN Bråten          |         |   |        |        |
|                            | 2129                 | Extra Brugata             |         |   |        |        |
|                            | 2132                 | COOP EXTRA Sørumsand      |         |   |        |        |
|                            | 2133                 | Extra Eltonåsen           |         |   |        |        |
|                            | 2153                 | Coop Mega Bekkevoll       |         |   |        |        |
|                            | 2156                 | Coop Prix Sperretorvet    |         |   |        |        |
|                            | 2161                 | Extra Tolvsrød            |         |   |        |        |
|                            | 2192                 | Extra Notodden            |         |   |        |        |
|                            | 2204                 | Extra Tempe               |         |   |        |        |
|                            | 2205                 | COOP MEGA Ullevål         |         |   |        |        |
|                            | 2237                 | Extra Tjøme               |         |   |        |        |
|                            | 2242                 | Coop Mega Sjølyst         |         |   |        |        |
|                            | 2245                 | Obs Kvadrat               |         |   |        |        |
|                            | 2249                 | MATKROKEN Ulvegjelet      |         |   |        |        |
|                            | 2257                 | Extra Ulefoss             |         |   |        |        |
|                            | 2258                 | Coop Prix Hageveien       |         |   |        |        |
|                            | 2274                 | Extra Siggerud            |         |   |        |        |
|                            | 2275<br>Record ID: 7 | Extra Fevik               |         |   | 1-29 / | of 340 |
|                            |                      |                           |         |   | 1-29 0 | 1 540  |

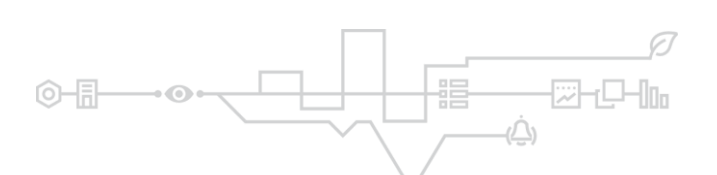

### ilmac

#### Access a plant

From the application, select a desired plant, and click "Select plant". You will then be asked to login using 2 Factor Authentication

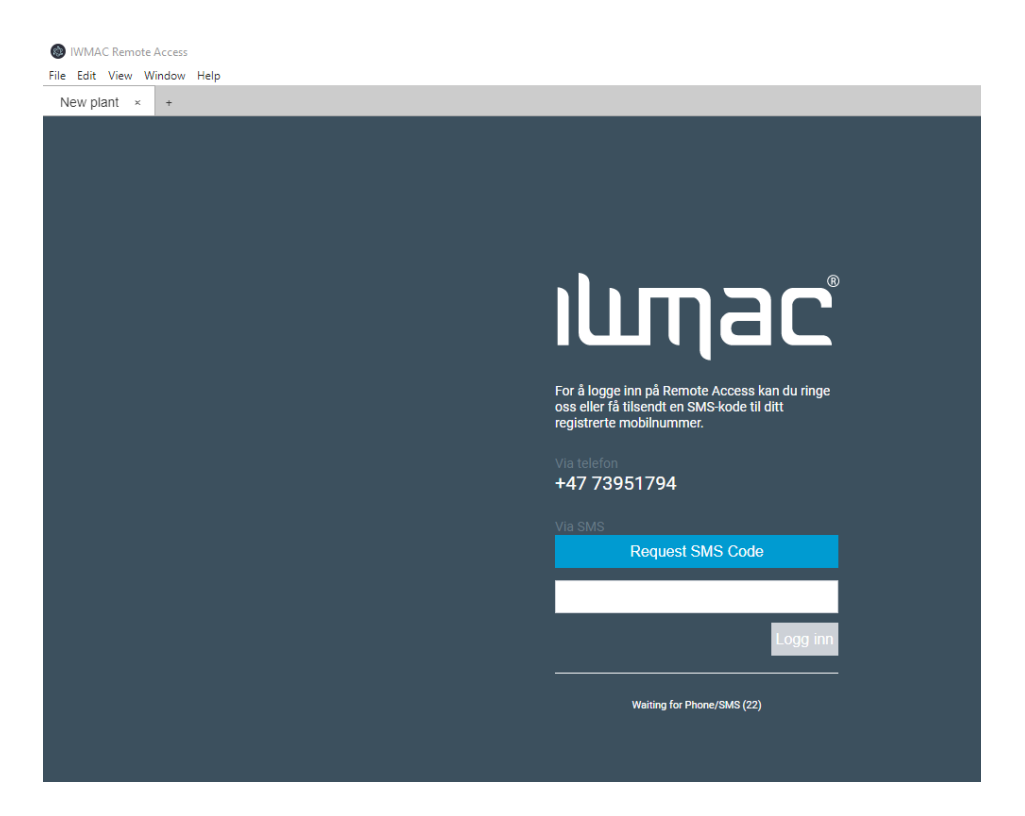

When first accessing the plant, it will look like this:

|                            | × +       |           |            |       |        |     |        |               |               |
|----------------------------|-----------|-----------|------------|-------|--------|-----|--------|---------------|---------------|
|                            |           |           |            |       |        |     | IWMA   | C Remote Acce | is revision : |
| em stopped                 |           |           |            |       |        |     |        |               |               |
| Settings                   | C III Q.Y | /I Fields | Q Search 🔻 |       |        |     |        |               |               |
| remon Default as           | Name      | Unit id   | Unit name  | Local | Remote | Url | Filter | Protocol      | Max con       |
| nowser. Deladit            |           |           |            |       |        |     |        |               |               |
| Start Remote Access        |           |           |            |       |        |     |        |               |               |
| rt Remote Access (re-scan) |           |           |            |       |        |     |        |               |               |
| Stop Remote Access         |           |           |            |       |        |     |        |               |               |
|                            |           |           |            |       |        |     |        |               |               |
| Launch selected line       |           |           |            |       |        |     |        |               |               |
| Start selected line        |           |           |            |       |        |     |        |               |               |
|                            |           |           |            |       |        |     |        |               |               |
|                            |           |           |            |       |        |     |        |               |               |
| Close all started          |           |           |            |       |        |     |        |               |               |
| Conv to cliphoard          |           |           |            |       |        |     |        |               |               |
| copy to copubald           |           |           |            |       |        |     |        |               |               |

Click "Start Remote Access"

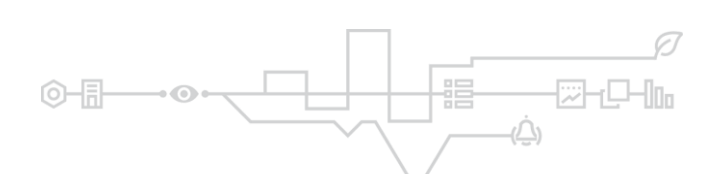

# السمعد

| IWMAC Remote Access File Edit View Window Help |                     |         |             |                |                    |     |          |               | - 0         | ×       |
|------------------------------------------------|---------------------|---------|-------------|----------------|--------------------|-----|----------|---------------|-------------|---------|
| ×                                              | +                   |         |             |                |                    |     |          |               |             |         |
| Plant:                                         |                     |         |             |                |                    |     | IWMAC Re | mote Access r | evision 1.0 | (1.1.3) |
| <ul> <li>System connected</li> </ul>           |                     |         |             |                |                    |     |          |               |             |         |
| Settings                                       | C III Q' All Fields |         | Q. Search 🔻 |                |                    |     |          |               |             |         |
|                                                | Name                | Unit id | Unit name   | Local          | Remote             | Url | Filter   | Protocol      | Max con.    |         |
| Browser: Default 🗸                             | Danfoss 720 (AK2)   |         |             | 127.0.2.2:1041 | 192.168.10.20:1041 |     | none     | bin           | 2           |         |
| Start Remote Access                            |                     |         |             |                |                    |     |          |               |             |         |
| Start Remote Access (re-scan)                  |                     |         |             |                |                    |     |          |               |             |         |
| Stop Remote Access                             |                     |         |             |                |                    |     |          |               |             |         |
|                                                |                     |         |             |                |                    |     |          |               |             |         |
| Launch selected line                           |                     |         |             |                |                    |     |          |               |             |         |
| Start selected line                            |                     |         |             |                |                    |     |          |               |             |         |
| Close selected line                            |                     |         |             |                |                    |     |          |               |             |         |
| Close all started                              |                     |         |             |                |                    |     |          |               |             |         |
|                                                |                     |         |             |                |                    |     |          |               |             |         |
| Copy to clipboard                              |                     |         |             |                |                    |     |          |               |             |         |
|                                                |                     |         |             |                |                    |     |          |               |             |         |

Identified devices will be shown in the table.

To activate a connection to a listed device: select desired unit in the table and click on "Launch selected line".

If the protocol is web-based (http/https): a browser window will open with the registered local IP for the device.

If the protocol is binary (bin): a pop-up with the local IP is shown, and the IP is copied to the clipboard. The user must then use this IP to connect from a third-party tool.

| IWMAC Remote Access                  |                      |         |             |                            |                    |     |             | -              |          | ×      |
|--------------------------------------|----------------------|---------|-------------|----------------------------|--------------------|-----|-------------|----------------|----------|--------|
| rile calt view window help           | < +                  |         |             |                            |                    |     |             |                |          |        |
| Plant:                               |                      |         |             |                            |                    | I   | WMAC Remote | Access revisio | 1.0 (1.  | 1.3)   |
| <ul> <li>System connected</li> </ul> |                      |         |             |                            |                    |     |             |                |          |        |
| Settings                             | C' III Q' All Fields |         | Q, Search + |                            |                    |     |             |                |          |        |
|                                      | Name                 | Unit id | Unit name   | Local                      | Remote             | Url | Filter      | Protocol       | Max con. |        |
| Browser: Default 🗸                   | Danfoss 720 (AK2)    |         |             | 127.0.1.2:1041             | 192.168.10.20:1041 |     | none        | bin            | 2        |        |
| Start Remote Access                  |                      | 10      |             | Notification               |                    |     |             |                |          |        |
| Start Remote Access (re-scan)        |                      |         |             |                            |                    |     |             |                |          |        |
| Stop Remote Access                   |                      |         | 127.0       | 0.1.2:1041 copied to clipb | poard              |     |             |                |          |        |
| Launch selected line                 |                      |         |             |                            | _                  |     |             |                |          |        |
| Start selected line                  |                      |         |             | Sr.                        |                    |     |             |                |          |        |
| Close selected line                  |                      |         |             |                            |                    |     |             |                |          |        |
| Close all started                    |                      |         |             |                            |                    |     |             |                |          |        |
| Copy to clipboard                    |                      |         |             |                            |                    |     |             |                |          |        |
|                                      |                      |         |             |                            |                    |     |             |                |          |        |
|                                      | Record ID: 1         |         |             |                            |                    |     |             |                | 1-1      | 1 of 1 |

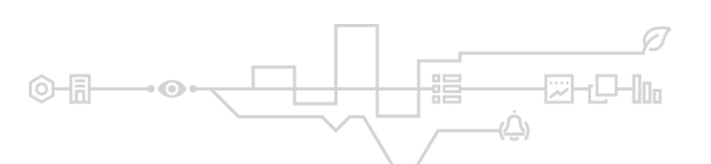

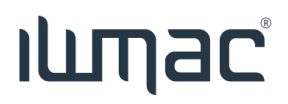

### Automatic software update

If a new version of Remote Access has been made available on our cloud solution, you will get this pop-up when starting the application (already started applications will not be notified until they are restarted):

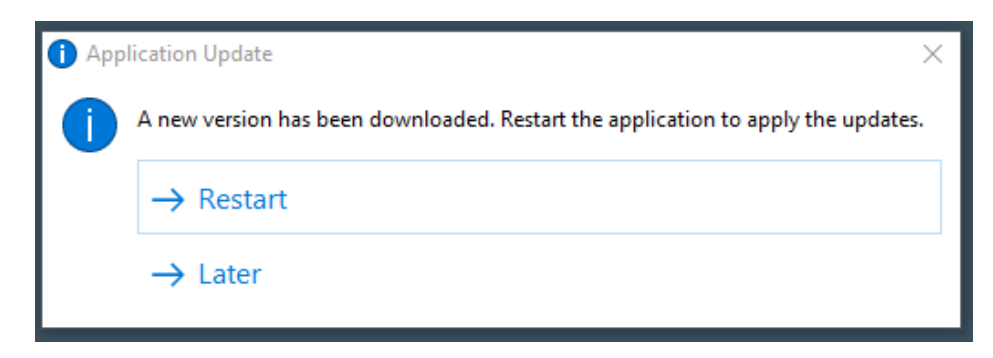

Save your work, and press "Restart".

After the reinstallation is completed, you will be taken to the login screen.

Log in and continue using the application as normal.

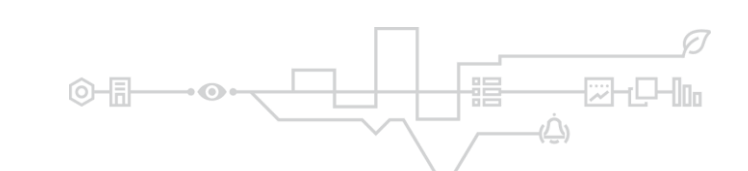